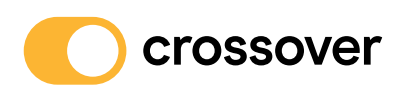

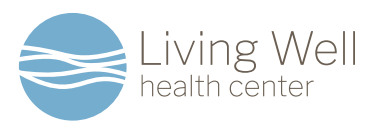

# Relink Your Crossover Account to Microsoft Employee Sign In

Just Follow These Simple Steps

Crossover Health provides care for you at the Living Well Health Center and Crossover Shoreline. Security measures have recently been upgraded for your safety. As a result, if you use Microsoft Employee Sign In to access your Crossover Portal Account and are experiencing issues, these instructions will help you relink your Crossover Portal Account to Microsoft Employee Sign In.

| STEP ' | 1 |
|--------|---|
|--------|---|

Let's get started:

- Go to microsoft.crossoverhealth.com
- Click on "Microsoft Employee Sign In"

### **STEP 2**

Type in one of the below:

- Email
- Phone
- Skype

Then click "Next"

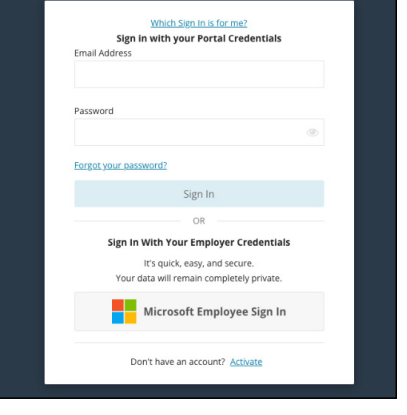

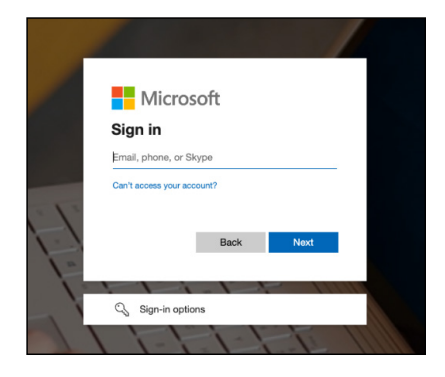

#### Go to microsoft.crossoverhealth.com

# **STEP 3**

If your entry from the previous step isn't recognized, you will be sent back to <u>microsoft.crossoverhealth.com</u> with a prompt to sign in manually.

- You will need to reset your password to log in to your Crossover account and manually relink to Microsoft Employee Sign In.
- If your entry is partially recognized, the system will automatically send a password reset link to the email address on record that is also included in the error message.

If your entry was not recognized, manually click "Forgot your password" and the password reset link will be sent to the email address on record.

- Once you have reset your password, complete the manual login:
- Enter email address
- Enter reset password
- Click "Sign In"

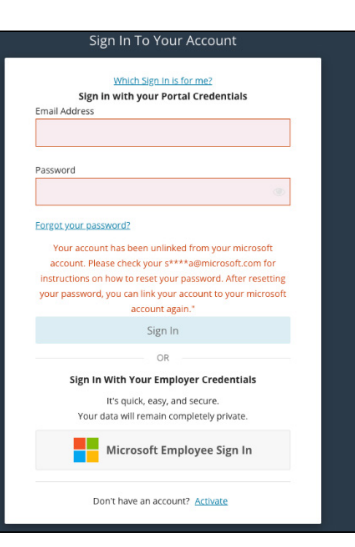

|                          | Which sign in is for ther                                                                          |
|--------------------------|----------------------------------------------------------------------------------------------------|
| Sign in<br>Email Address | n with your Portal Credentials                                                                     |
|                          |                                                                                                    |
|                          |                                                                                                    |
| Password                 |                                                                                                    |
|                          | ۲                                                                                                  |
| <u></u>                  | Sign In<br>OR                                                                                      |
| Sign In 1                | With Your Employer Credentials                                                                     |
|                          |                                                                                                    |
|                          | It's quick, easy, and secure.                                                                      |
| Your d                   | It's quick, easy, and secure.<br>ata will remain completely private.                               |
| Your d                   | It's quick, easy, and secure.<br>ata will remain completely private.<br>Microsoft Employee Sign In |

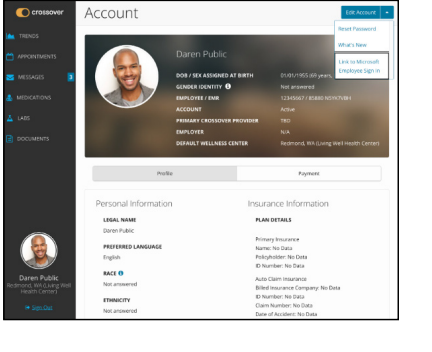

Link to Microsoft Employee Sign Ir Do you want to link your portal account to you

# **STEP 4**

Click "Edit Account" (upper right corner):

• Click "Link to Microsoft Employee Sign In"

# **STEP 5**

Click the blue "Link to Microsoft Employee Sign In" button:

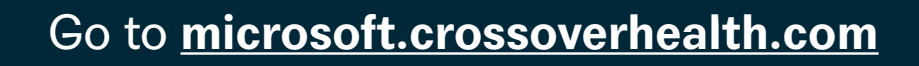

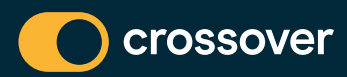

### **STEP 6**

Resign in to finalize relinking to Microsoft Employee Sign In:

# **STEP 7**

Well done! Your Crossover Portal Account is now relinked to Microsoft Employee Sign In. Connect with your Care Team:

- Schedule an in-person or virtual visit
- Send a direct message to your provider

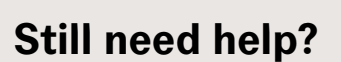

Email us at <u>help@crossoverhealth.com</u>, or call the Living Well Health Center at **(425) 216-0550**.

Go to microsoft.crossoverhealth.com

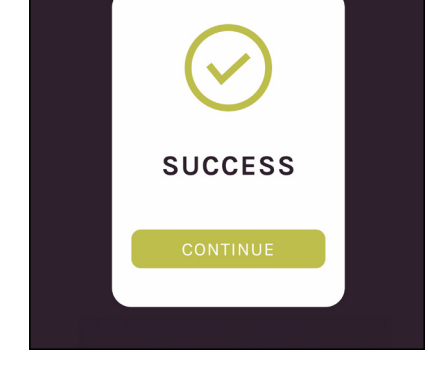

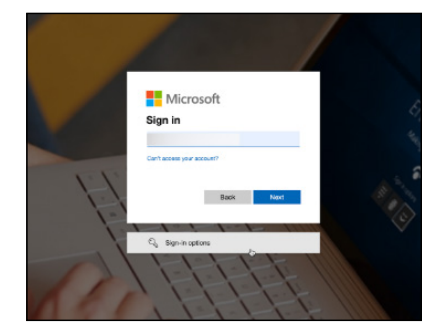

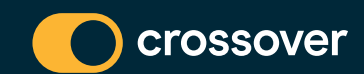